## Haynes Manual User Guide

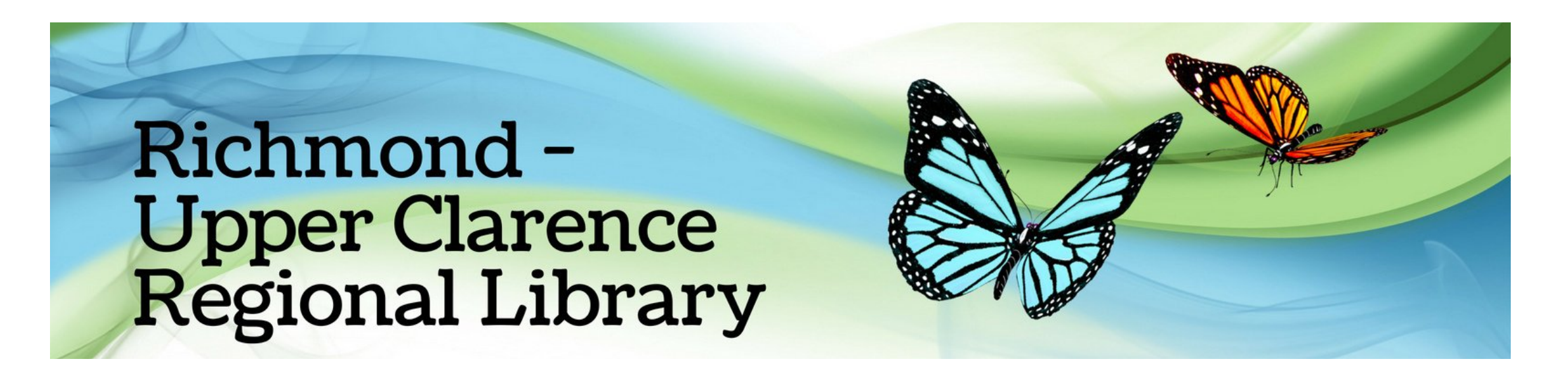

### How do I use Haynes Manuals?

From your PC or device go to the library website https://bit.ly/rucrl

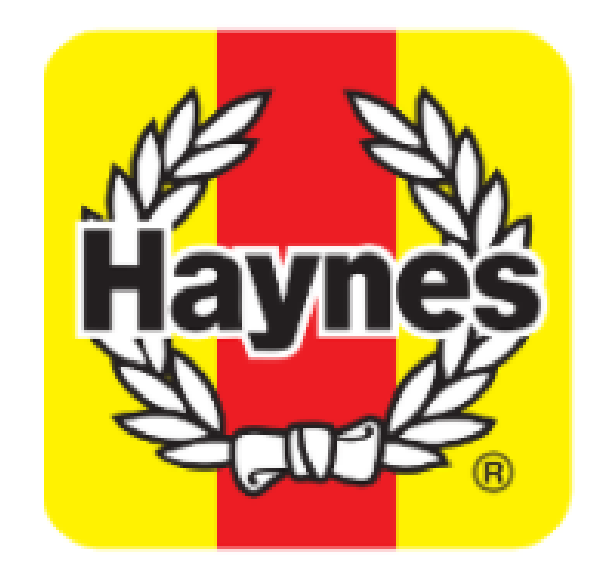

#### **Haynes Manuals**

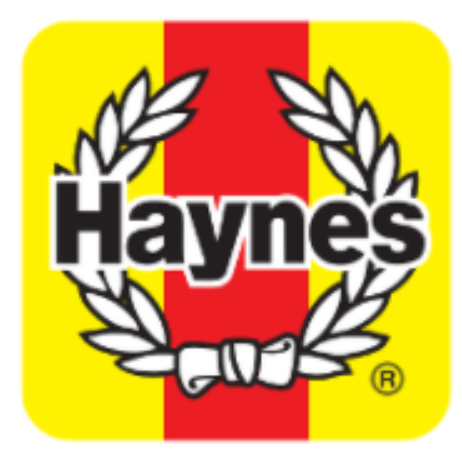

Select Haynes Manuals

Enter your Library card number (This can be found on your library card)

Login to Haynes for access to car and motorcycle repair manuals

Enter your PIN Your PIN is your date of birth in the format ddmmyy

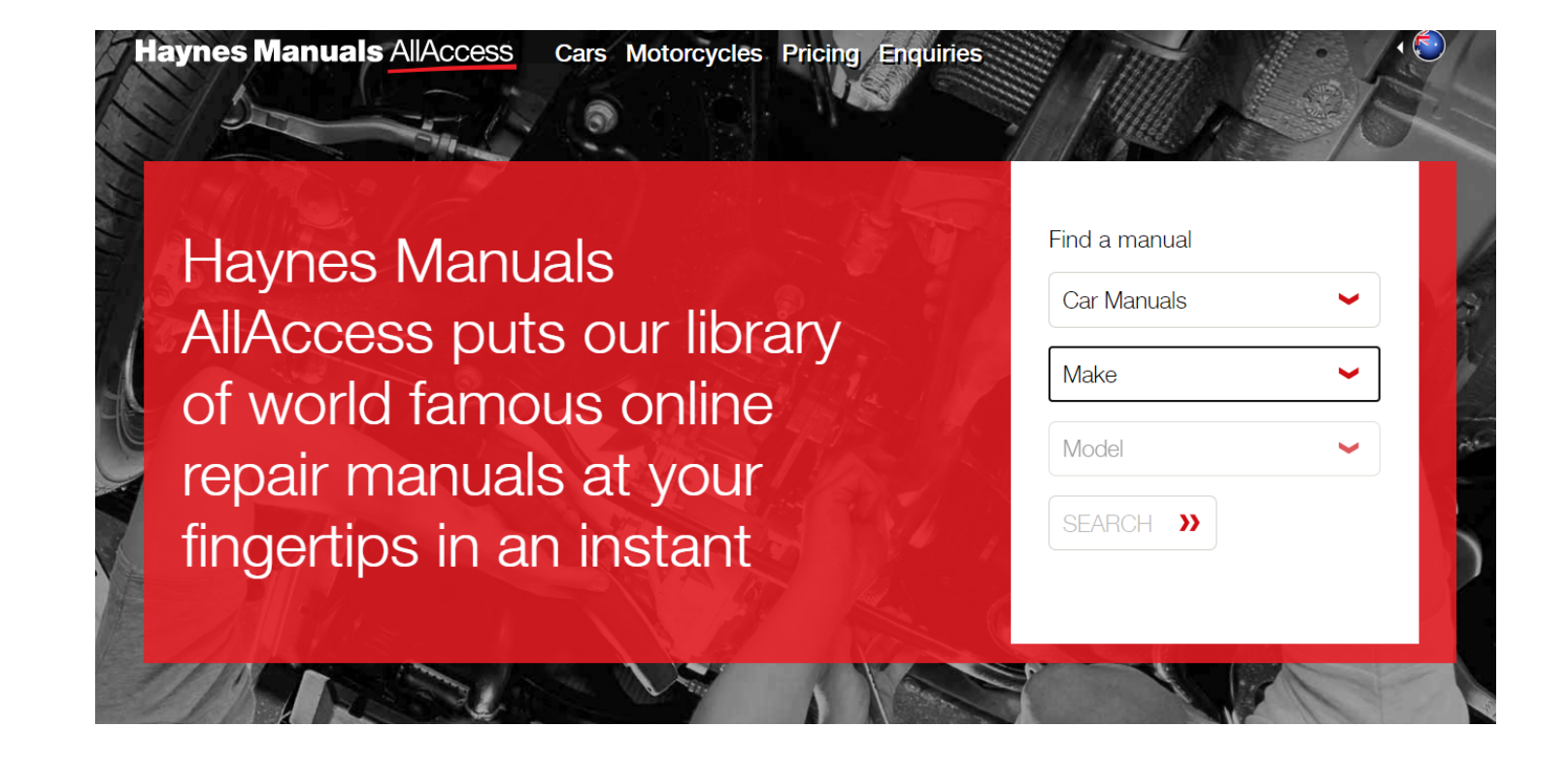

From the first drop-down box choose a car or bike manual, then choose the make and model you are looking for and click "Search"

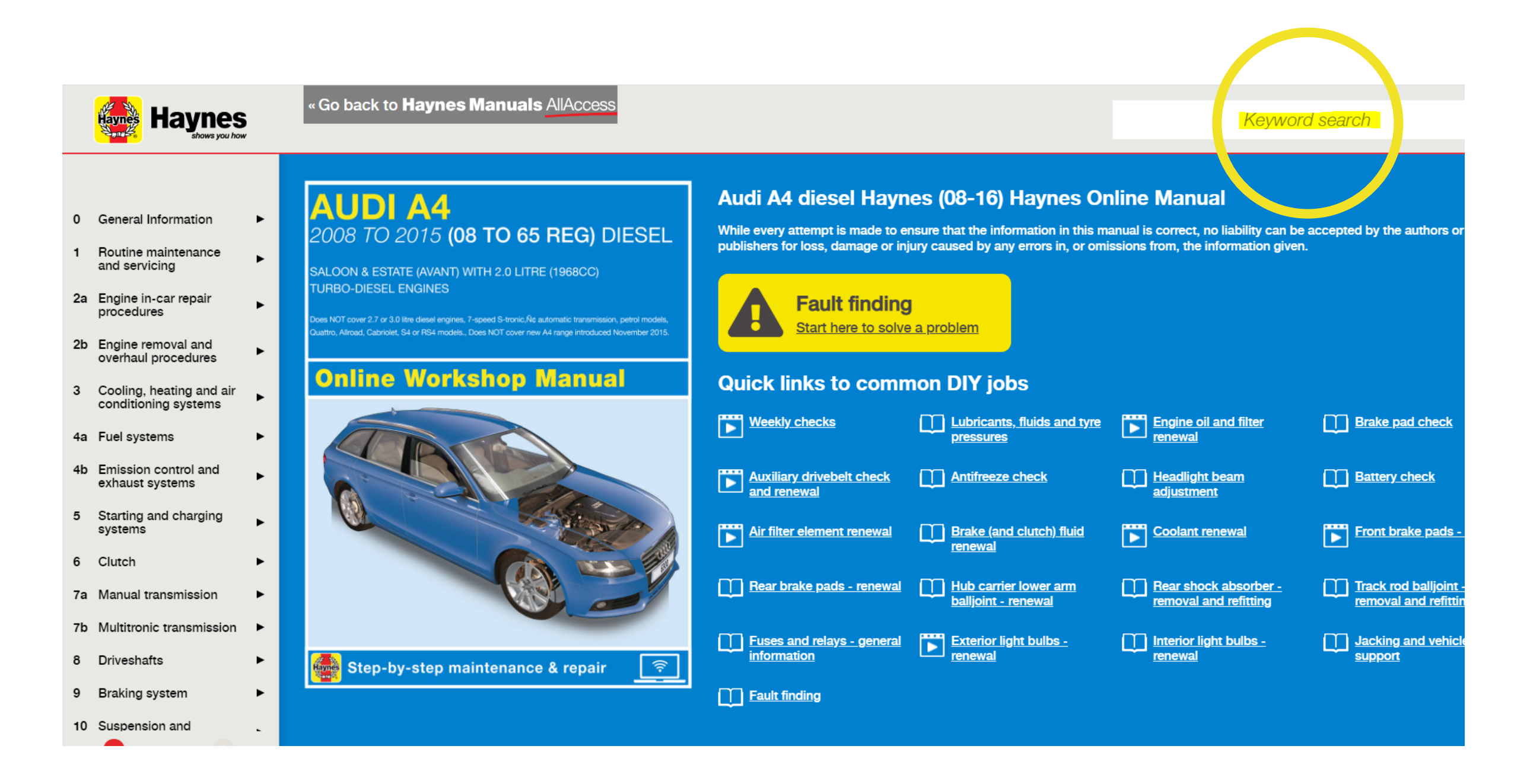

After you have selected "View Online Manual", you are able to browse the chapters or refine your search by using the keyword search box at the top of the screen

32 Brake (and clutch) fluid renewal

# Print

#### Warning:

Brake hydraulic fluid can harm your eves and damage painted surfaces, so use extreme caution when handling and pouring it. Do not use fluid

that has been standing open for some time, as it absorbs moisture from the air. Excess moisture can cause a dangerous loss of braking effectiveness.

1 The procedure is similar to that for the <u>bleeding</u> of the hydraulic system as described in <u>Chapter 9, Section 2</u>, except that the brake fluid reservoir should be emptied by siphoning, using a clean poultry baster or similar before starting, and allowance should be made for the old fluid to be expelled when <u>bleeding</u> a section of the circuit. Since the <u>clutch</u> hydraulic system on manual gearbox models also uses fluid from the brake system reservoir, it should also be bled at the same time by referring to <u>Chapter 6, Section 2</u>.

2 Working as described in <u>Chapter 9</u>, open the first bleed screw in the sequence, and pump the brake pedal gently until nearly all the old fluid has been emptied from the <u>master cylinder</u> reservoir.

3 Top-up to the MAX level with new fluid, and continue pumping until only the new fluid remains in the reservoir, and new fluid can be seen emerging from the bleed screw. Tighten the screw, and top the reservoir level up to the MAX level line.

4 Work through all the remaining bleed screws in the sequence until new fluid can be seen at all of them. Be careful to keep the <u>master cylinder</u> reservoir topped-up to above the MIN level at all times, or air may enter the system and greatly increase the length of the task.

5 When the operation is complete, check that all bleed screws are securely tightened, and that their dust caps are refitted. Wash off all traces of spilt fluid, and recheck the master cylinder receiver fluid level.

You can select "Print" at the top of the screen to print the pages if you would like a physical copy of the information